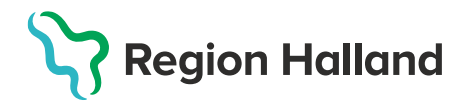

## Nytt vaccinationsflöde Vaccinera med en ordination

## 1. I huvudmenyn Kunder välj Sök kund

1. Finns inte patienten – välj Lägg till ny kund

| mittvaccin Du ar i                                         | QA"                            |                 |              |                              | Kunder Bokningar Signera                |
|------------------------------------------------------------|--------------------------------|-----------------|--------------|------------------------------|-----------------------------------------|
| Kunder > Sök kund                                          |                                |                 |              | Inloggad som Sanne Johansson | (Sjuksköterska), Capio Husläkarna Kungs |
| Sök kund<br>Lägg till ny kund<br>Skriv ut hälsodeklaration | Sok kund<br>[19121212]         | Q Dagens kunder |              | _                            | _                                       |
| Hälsodeklarationer                                         | Namn                           | Kön             | Personnummer | Älder                        | Telefonnummer                           |
| Vaccinerade patiente                                       | Tolvanson, Tolvan (testperson) | Man             | 191212121212 | 112 år                       | 123456                                  |

- 2. Det finns två alternativ att välja ordination.
  - 1. På patientens **kundkort** under den gula rubriken **Ordinationer** klicka på den ordination man ska vaccinera med.
  - 2. Klicka på Starta vaccination och klicka på den gula rubriken **Ordinationer,** välj den ordination man ska vaccinera med.

| ersonoppyner namades                                               |                                                    |                                                 |      |
|--------------------------------------------------------------------|----------------------------------------------------|-------------------------------------------------|------|
|                                                                    |                                                    | Kundgrupper                                     |      |
| Ivan Testsson 199710182396 (27 år)                                 |                                                    | Pneumokockvaccin - Medicinsk riskgrupp 18-64 år | *    |
|                                                                    |                                                    | Influensa - Medicinsk riskgrupp 18-64 år        |      |
|                                                                    | 🐝 Man 💡 Sverige                                    | Covid-19 - Övrig                                |      |
|                                                                    |                                                    |                                                 | ¥    |
|                                                                    |                                                    |                                                 |      |
|                                                                    |                                                    |                                                 |      |
| Anteckningar                                                       | Historik Hälsodeklaration Sam. Journalföri         | ng                                              |      |
| Anteckningar                                                       | Historik Hälsodeklaration Sam. Journalföri         | ng                                              |      |
| Anteckningar<br>Gamla vaccinationsfi                               | Historik Hälsodeklaration Sam. Journalföri<br>ödet | ng                                              |      |
| Anteckningar<br>Gamla vaccinationsfi                               | Historik Hälsodeklaration Sam. Journalföri<br>ödet | ng                                              |      |
| Anteckningar<br>Gamla vaccinationsfl<br>Ordinationer (1)           | Historik Halsodeklaration Sam. Journalfon          | ng                                              |      |
| Anteckningar<br>Gamla vaccinationsfl<br>Ordinationer (1)<br>Vaccin | Historik Halsodeklaration Sam. Journalfon<br>ödet  | ng<br>m Ordini                                  | ator |

- 3. Välj aktuell ordination.
- 4. En pop-up ruta Kundgrupper visas. Här kan man välja att lägga till eller ta bort kund till kundgrupper. För att lägga till välj aktuell kundgrupp och undergrupp och klicka på Lägg till. För att ta bort kund från en kundgrupp klicka på den röda bollen med ett vitt kryss i.

| Kundgrupper                                | ×                         |
|--------------------------------------------|---------------------------|
| Lägg till kund i kundgrupp                 |                           |
| Kundgrupp (Ej valt) • Undergrupp (Ej valt) | Referenskod     Lägg till |
| Kundgrupper                                |                           |
| Namn                                       | ▲ Referenskod             |
| Covid-19 - Rekommenderad                   | 0                         |
|                                            |                           |
| Historiska kundgrupper                     |                           |
| Kunden har inga historiska kundgrupper     |                           |

5. Har patienten rätt kundgrupp angiven sedan tidigare klicka på krysset för att komma vidare.

| Kundgrupper                         |                                                       | X        |
|-------------------------------------|-------------------------------------------------------|----------|
| Lägg till kun                       | i kundgrupp                                           |          |
| Kundgrupp                           | (Ej valt)   Undergrupp (Ej valt)   Referenskod Lägg t | ill      |
| Kundgruppe                          |                                                       |          |
|                                     |                                                       |          |
| Namn                                | ∧ Referenskod 🔶 Åtgärd                                | ler      |
| Namn<br>Covid-19 -                  | Referenskod                                           | ler<br>🐼 |
| Namn<br>Covid-19 -                  | Referenskod                                           | ler<br>🐼 |
| Namn<br>Covid-19 -<br>Historiska ku | <u>Referenskod</u> † Åtgärd<br>Rekommenderad          | ier      |

6. Skulle man behöva lägga till eller ta bort kundgrupp efter start av vaccination så finns det en genväg till Kundgrupper i vaccinationsflödet. Klicka på denna genväg för att komma till kundgrupper, följ steg 3–4, utan att behöva avbryta vaccinationen.

|             | 5                 | Nisse Testsson 19        | 5505051111 (69 år) |
|-------------|-------------------|--------------------------|--------------------|
|             | -                 | 🖏 Man                    | Gatan 1<br>Varberg |
|             |                   | <b>\$</b> 07634900991    | Sverige            |
|             |                   | Niklas.dahliof@regionh   | alland.se          |
| Anteck      | ningar Hi         | istorik Hälsodeklaration | Sam. Journalföring |
| Gamla v     | accinationsflöd   | det                      |                    |
| Vaccinatio  | nsinformation     |                          |                    |
| Datum       | 2025-02-13        |                          |                    |
| Atgard      | Vaccination       | n                        |                    |
| Ordinatör   | (Ej valt)         |                          |                    |
| Hälsodeki   | aration           |                          |                    |
| Definition  | Ingen             |                          |                    |
|             |                   |                          |                    |
| Vaccin      |                   |                          |                    |
| Vaccin      | (Ej valt)         |                          |                    |
| Lägg till v | accin via rullist | tan ovanför              |                    |

7. När man valt ordination så ser man i flödet **vem** som ordinerat vaccinationen och vilket **datum** den är ordinerad med en gul banner.

| Van Testsson 1997/10182396 (27 år)                                                               | Kundgrupper<br>Pneumokockvaccin - Medicinsk riskgrupp 18-54 år |
|--------------------------------------------------------------------------------------------------|----------------------------------------------------------------|
| 🥠 Man 🔍 Sverige                                                                                  | Imhuensa - Medicinsk rekyrupp 18-64 af<br>Covid-19 - Ovrig     |
| Anteckningar Historik Hälsodeklaration Sam. Journalfo                                            | 9                                                              |
| Gamla vaccinationsflödet                                                                         |                                                                |
| Vaccinerar ordination av Sanne Johansson, Influvac Tetra (2028-02-07)<br>Vaccinationsinformation |                                                                |
| Datum 2025-02-09                                                                                 | Genvägar                                                       |

8. Under Vaccinationsinformation är Åtgärd förvald med Vaccination, tänk på att kontrollera datum.

| Image: Wan Testsson         199710182396 (27 år)           op         Man         Image: Sverige           Anteckningar         Historik         Hälsodeklaration         Sam. Journationing | Kundgrupper<br>Pneumokockvaccin -<br>Influensa - Medicinsk<br>Covid-19 - Övrig | Medicinsk riskgrupp 18-64 år<br>riskgrupp 18-64 år |   |                         |
|----------------------------------------------------------------------------------------------------|--------------------------------------------------------------------------------|----------------------------------------------------|---|-------------------------|
| Gamla vaccinationsflödet                                                                                                    |                                                                                |                                                    |   |                         |
| Vaccinerar ordination av Sanne Johansson, Influvac Tetra (2025-02-07)                                                                                                    |                                                                                |                                                    |   |                         |
| Vaccinationsinformation                                                                                                    |                                                                                |                                                    |   |                         |
| Datum 2025-02-09 📇<br>Atgard Vaccination                                                                                                    |                                                                                |                                                    | • | Genvägar 3              |
| Hälsodeklaration                                                                                                    |                                                                                |                                                    |   |                         |
| Definition Hälsodeklaration inför vaccination mot rotavirus<br>Region Halland                                                                                                    |                                                                                |                                                    | • | Genvägar                |
| Fràga                                                                                                    | Ja                                                                             | Nej                                                |   | C Lägg till utlandsresa |
| Har PKU-prov tagits enligt rutin?                                                                                                    | 0                                                                              | 0                                                  |   |                         |
| Har barnet vårdats på sjukhus, eller utreds barnet för närvarande för misstär<br>sjukdom?                                                                                                    | nkt O                                                                          | 0                                                  |   |                         |
| Har barnet svåra hudförändringar, eksem, eller utbredd svampinfektion (tors<br>munnen/blöjregionen/annan lokalisation som inte svarat på behandling?                                         | k)i O                                                                          |                                                    |   |                         |
| Har barnet avvikelser i tillväxt utan rimlig förklaring?                                                                                                    |                                                                                |                                                    |   |                         |

**9.** Under Hälsodeklaration välj senast ifyllda hälsodeklaration som ligger förvald eller klicka på **Definition** för att välja annan.

| fälsodeklaration                                                                                                    |           |     |   |  |  |
|----------------------------------------------------------------------------------------------------|-----------|-----|---|--|--|
| Definition Halsodeklaration inför vaccination mot rotavirus<br>Region Halland                                                                        |           |     | • |  |  |
| Fråga                                                                                                    | Ja        | Nej |   |  |  |
| Har PKU-prov tagits enligt rutin?                                                                                                    |           |     |   |  |  |
| Har barnet vårdats på sjukhus, eller utreds barnet för närvarande för misstä<br>sjukdom?                                                             | nkt O     | 0   |   |  |  |
| Har barnet svåra hudförändringar, eksem, eller utbredd svampinfektion (tor:<br>munnen/blöjregionen/annan lokalisation som inte svarat på behandling? | sk) i 🛛 🔿 |     |   |  |  |
| Har barnet avvikelser i tillväxt utan rimlig förklaring?                                                                                             | 0         | 0   |   |  |  |
| Finns det föräldrar, syskon, kusiner eller föräldrars syskon som haft en svår<br>sjukdom tidigt i livet (före 2 års ålder)?                          |           |     |   |  |  |
| Har den som fött barnet någon gång under graviditet eller amning behandla<br>mediciner som kan försvaga immunförsvaret?                              | ts med O  | 0   |   |  |  |
| Har barnet haft tarminvagination?                                                                                                    |           |     |   |  |  |
| Har barnet en medfödd tarmmissbildning eller genomgått mag/tarmkirurgi?                                                                              | 0         | 0   |   |  |  |

**10.** Välj **lokalisation** och kontrollera så att **batchnummer** stämmer.

| Vaccin                          |                 |          |                       |              |                                       |   |                                                            |   |                                  |
|---------------------------------|-----------------|----------|-----------------------|--------------|---------------------------------------|---|------------------------------------------------------------|---|----------------------------------|
| Intervall Influvac Tetra Normal | Dos<br>Första 🗸 | Extrados | Dosering<br>0,50 ml 👻 | Administrati | on<br>art                             | • | Lokalisation<br>Högerarm • E<br>Påminnelsedatum 2025-02-07 | 3 | Gerwägar           Visa historik |
| Batchnummer                     |                 |          |                       |              |                                       |   |                                                            |   |                                  |
| Influvac Tetra                  |                 |          |                       |              | G31A - Utg.dat 2024-07-31<br>Saldo 97 |   | •                                                          |   | Genvagar Hantera batchnummer     |

**11.**Om det saknas aktuellt batchnummer kan man hantera batchnummer under **Genvägar** utan att lämna vaccinationsflödet. Klicka på **Hantera batchnummer**.

| Comimaty Omicron XBB.1.5 (30 mcg/dos) fr 12 år | HJ3096 - Utg dat 2025-02-28<br>Saido 100 | • | Genvägar <ul> <li>Hantera batchnummer</li> </ul> |
|------------------------------------------------|------------------------------------------|---|--------------------------------------------------|
| Batchnummer                                    |                                          |   |                                                  |

- **12.** Nytt fönster öppnas. Här kan man välja att lägga till nytt batchnummer och ändra saldo på batchnummer som redan finns.
  - Lägga till nytt batchnummer Välj batchnummer i Lista från Läkemedelsverket. Fyll i antal och utgångsdatum. Klicka på Lägg till.

**Saldo batchnummer** – Välj aktuellt batchnummer i listan och klicka på pennan längst ut till höger under Åtgärder för att ändra

| Hantera batchnummer                                                                    |                        |                        | ×         |  |  |  |
|----------------------------------------------------------------------------------------|------------------------|------------------------|-----------|--|--|--|
| Vaccin Comirnaty Original/Omicron BA.4-5, 15/15 mcg/dos injektionsvätska, dispersion • |                        |                        |           |  |  |  |
| Batchnummer för Comirnaty Original/Omicron BA.4-                                       | 5, 15/15 mcg/dos injek | ionsvätska, dispersion |           |  |  |  |
| C Lägg till nytt batchnummer                                                           |                        |                        |           |  |  |  |
| Lista från Läkemedelsverket (Ej valt)                                                  |                        |                        | •         |  |  |  |
| Batchnummer Anta                                                                       | ul Utg.datun           |                        | Lägg till |  |  |  |
| Batchnummer                                                                            |                        |                        |           |  |  |  |
| Batchnummer                                                                            | Antal kvar             | Utg.datum              | Åtgärder  |  |  |  |
| GH9434                                                                                 | 19                     | 2023-07-31             | 0         |  |  |  |
| Tomma batchnummer                                                                      |                        |                        |           |  |  |  |
| Det finns inga batchnummer att visa                                                    |                        |                        |           |  |  |  |

I denna vy går det **inte** att ta bort batchnummer. Klicka på krysset i det högra hörnet för att komma åter till flödet.

**13.** Under Slutför kan det stå viktig information i fältet för **Anteckning** från ordinatören. Klicka sedan på **Slutför vaccination** för att slutföra vaccinationen.

Har man rollen Sjuksköterska med ordinationsrätt eller Läkare med ordinationsrätt kommer det istället att stå **Signera vaccination**.

| Slutför    |                     |
|------------|---------------------|
| Anteckning | Viktig information. |
|            |                     |
|            |                     |
|            |                     |
|            | Signera vaccination |

**14.** Efter slutförd vaccination kommer man åter till kundens kundkort. Kontrollera så att korrekt information är registrerad såsom datum, vaccinprodukt, dos kundgrupp m.m.